## Install Office 365 on Your Home Computer

## 1. Go to OFFICE.COM/GETOFFICE365

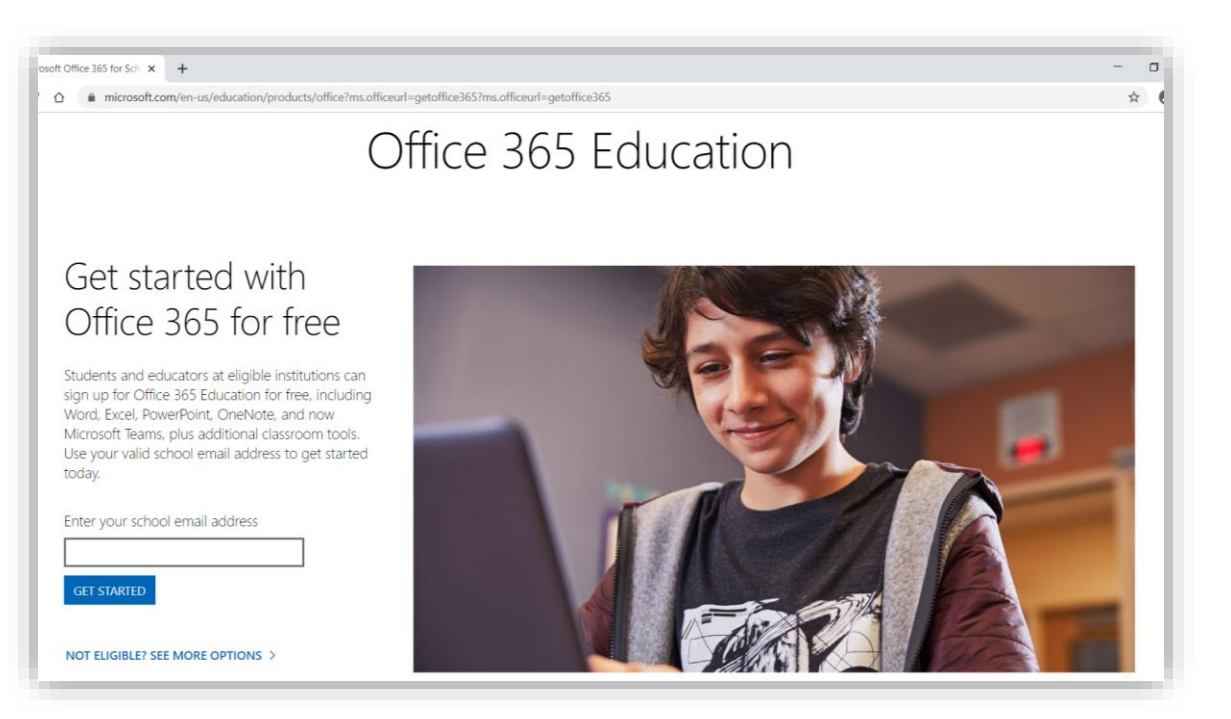

- 2. Enter your Student Email Address (username@student.whatcom.edu) and click "Get Started"
- 3. Click "I'm a Student"

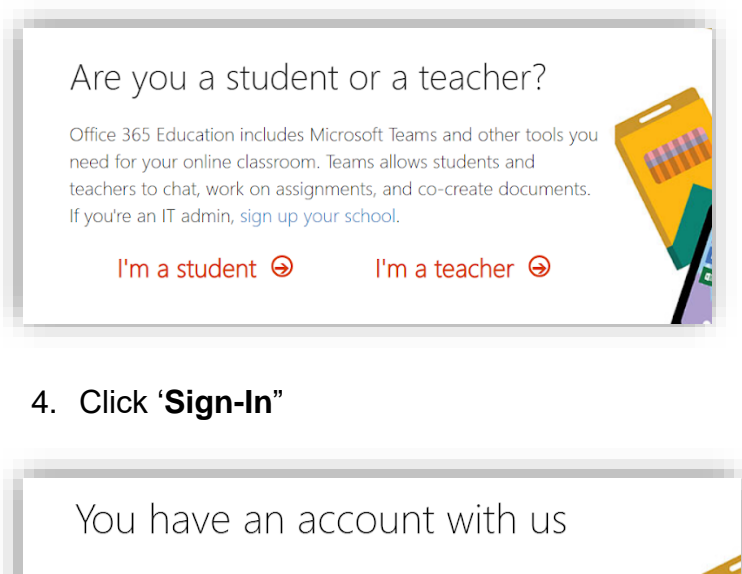

To get your free Office, sign in with your Office 365 user ID and password.

Sign in ⊖

5. At the Whatcom sign-in page, **enter your Student Network Account Password**; leave your student email address filled in.

| Whatcom<br>COMMUNITY COLLEGE                                                                                                    |
|----------------------------------------------------------------------------------------------------|
| Please log in with your WCC student network account<br>username and password.<br><b>Do not use SID and PIN.</b><br>To set up your account, go to:<br>https://mywcc.whatcom.edu/Login.aspx?<br>CreateAccount=1 |
| username@student.whatcom.edu Password Sign in                                                                                                    |

6. Click "Ok, got it"

| No need to sign up                                   |
|------------------------------------------------------|
| You already have a license for Office 365 Education. |
| OK, got it ⊖                                         |
|                                                      |

7. In the top right corner, click "Install Office," then "Office 365 Apps"

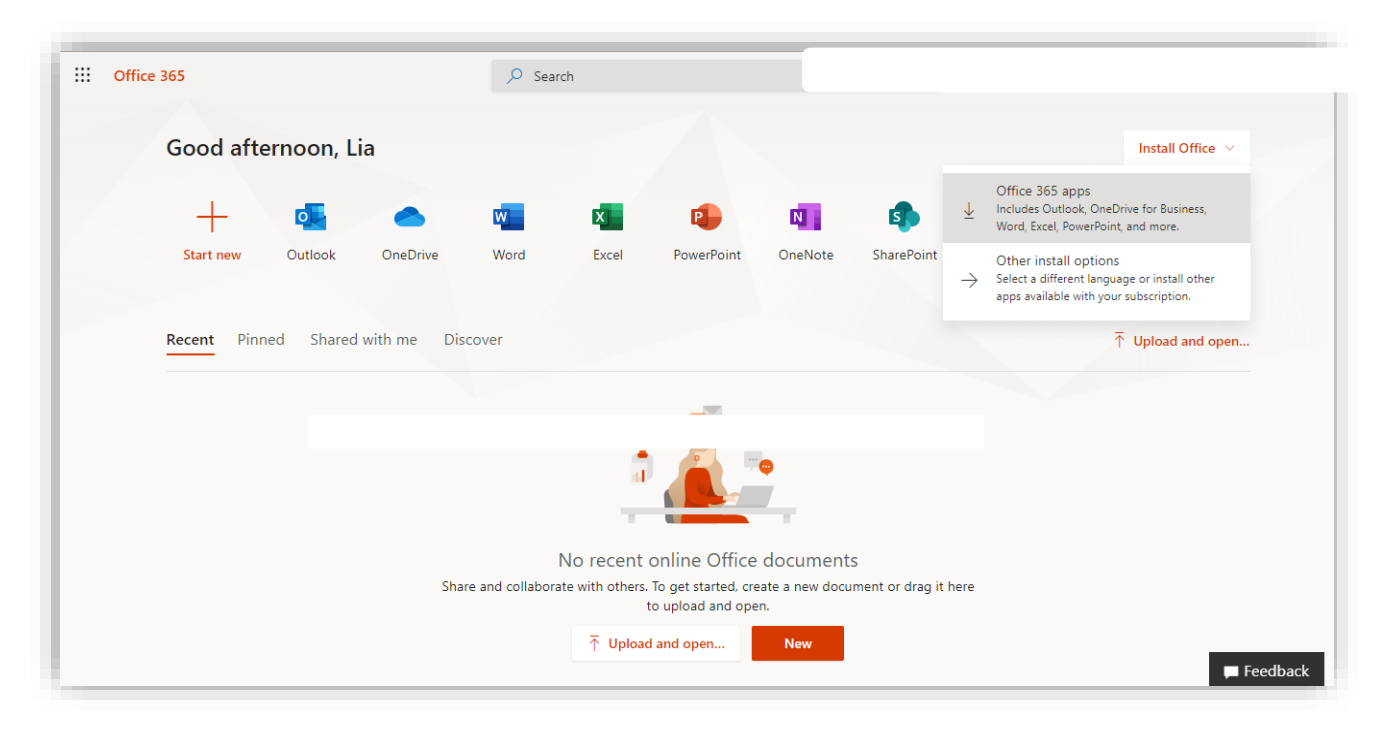